## 家庭学習時間割へのログインから使い方

武庫川女子大学附属中学校・高等学校のHP
 『在校生・保護者』をクリック

https://jhs.mukogawa-u.ac.jp/から

Mategory Warmers Connersity Januar de Seminer High scheel / 受験生の方へ 曽在校生・保護者の方へ 南卒業生の方へ 国 ABQい合わせ 剛 アクセス 武庫川女子大学附属中学校・高等学校

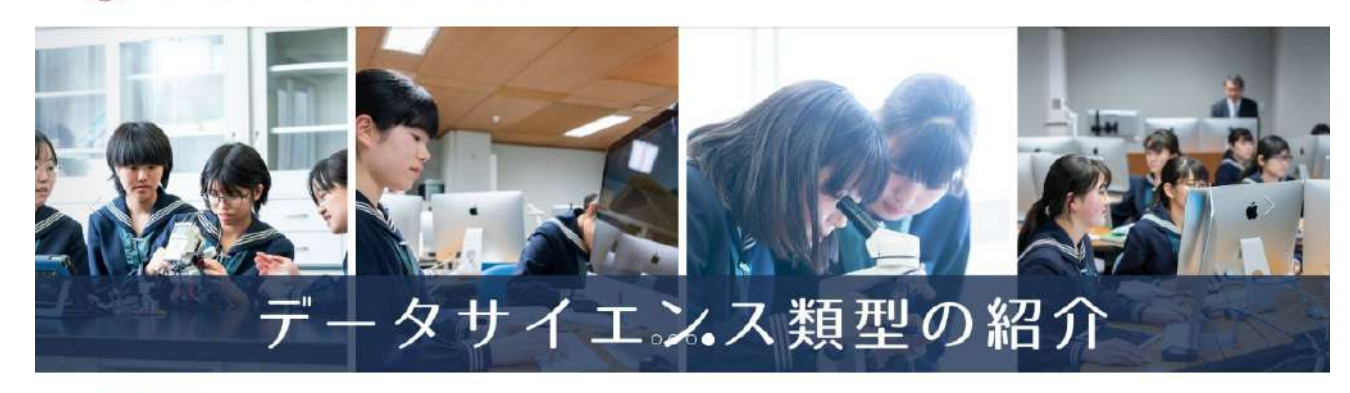

## 緊急連絡

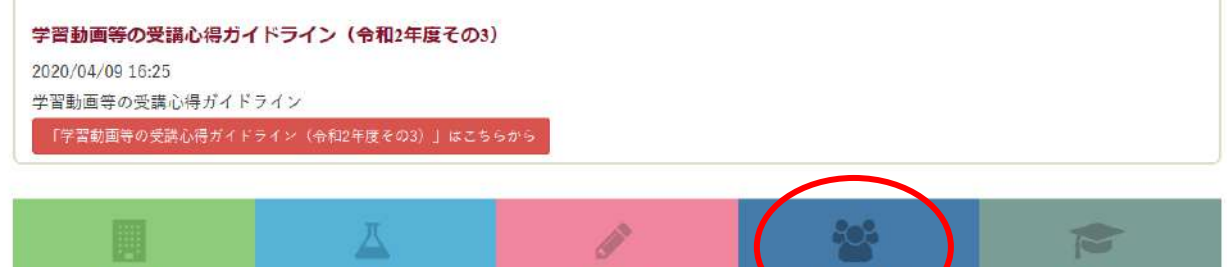

## ② 水色のバー『家庭学習時間割』をクリック

| Makagama Wares's Conversity Junius & Series High ushall<br>武庫川女子大学附属中学校·高等学校 | ✔ 受験生の方へ | 曾 在枝生・保護者の方へ | ■ 卒業生の方へ | 🖀 お問い合わせ | N アクセス |  |
|------------------------------------------------------------------------------|----------|--------------|----------|----------|--------|--|
| 🚰 在校生・保護者の方へ                                                                 |          |              |          |          |        |  |
| # HOME / 譬 在校生・保護者の方へ                                                        |          |              |          |          |        |  |

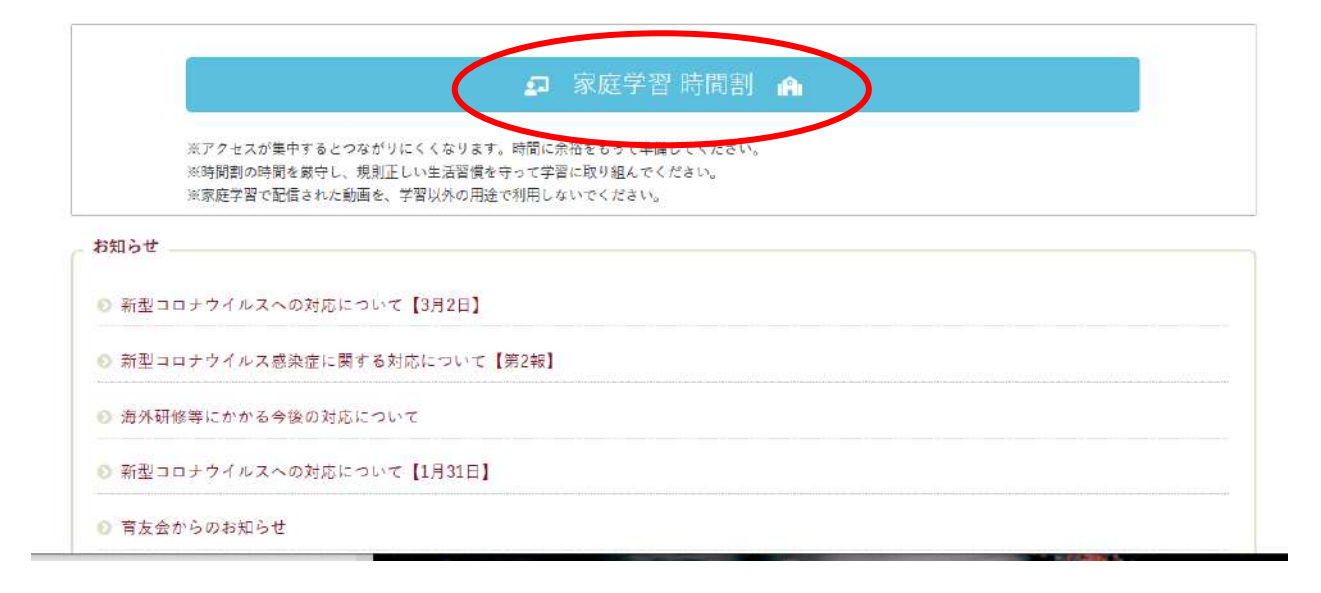

| ③ ログイ | ン画面 |
|-------|-----|
|-------|-----|

| 学習動画時間割                                                                                                    | <内部進学生>                                                                          |
|----------------------------------------------------------------------------------------------------|----------------------------------------------------------------------------------|
| 学籍番号とiPadのパスコードを入れてください。                                                                                                    | iPad登録内容のお知らせ<br>金録内容<br>生徒名<br>学籍巻号<br>学年、親、番 年 組 番                             |
| 学籍番号                                                                                                    | シリアル番号<br>各種ID・パスワード<br>◆ Pad パスコード<br>初期のパスコード 476436 転更するパスコード                 |
| iPadのパスコード (時間割パスコード) ▲ パスワードは、「iPad登録内容のお知らせ」に記載されている 「変更するパスワード」 欄を入力してください。 貸出iPadの方は、「時間割パスコード」を入力してください。  ログイン                                                                                                    | ★ meub ID //スワード Classi 生仕用 初期10 初期パスワード 第パスワード ● □10./-+ 学校 mukogawajh 10 パスワード |
| <ul> <li>NIJC王ン</li> <li>iPad 登録内容のお知らせ(貸出用)</li> <li>登録内容</li> <li>生徒名</li> <li>学籍番号</li> <li>学籍番号</li> <li>学年、組、番</li> <li>年&lt;組</li> <li>資出iPad</li> <li>各種ID: パスワード</li> <li>(スコード</li> <li>イオ76436</li> <li>(オスワード</li> <li>(スワード</li> <li>(スワード</li> <li>(スワード</li> <li>(スワード</li> <li>(スワード</li> <li>(スワード</li> <li>(スワード</li> <li>(スワード</li> <li>(スワード</li> <li>(スワード</li> <li>(スワード</li> <li>(スワード</li> <li>(スワード</li> <li>(スワード</li> <li>(スワード</li> <li>(スワード</li> <li>(スワード</li> <li>(スワード</li> <li>(スワード</li> </ul> |                                                                                  |